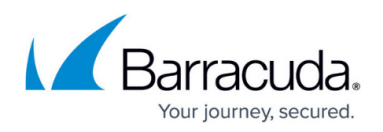

## How to Deploy with Microsoft Office Communications Server

https://campus.barracuda.com/doc/3538969/

This article refers to firmware 3.1 and higher, running on model 340 or higher, and Microsoft Office Communications Server 2007 R2 Enterprise Edition.

- This article assumes you are connected to the Barracuda Load Balancer web interface and have an activated subscription.
- The deployment tasks in this article are based on the example described in the article <u>Microsoft Office Communications Server Deployment Example</u>.
- For a description of supported deployment options, refer to <u>Understanding Microsoft</u> <u>Office Communications Server Deployment</u>.

If your Barracuda Load Balancers are clustered, the configuration between the active and passive systems is synchronized; there is no need to modify any passive Barracuda Load Balancers.

To deploy the Barracuda Load Balancer in an Office Communications Server environment, complete the following tasks:

| Deployment Task                                                                       | Where                                                                                                    |  |  |  |  |
|---------------------------------------------------------------------------------------|----------------------------------------------------------------------------------------------------|--|--|--|--|
| Task 1. Modify TCP and UDP Connections<br>Settings.                                   | Do this on all active Barracuda Load Balancers, both<br>internal and external. If your systems are clustered,<br>the passive systems do not need to be configured<br>separately. |  |  |  |  |
| Task 2. Configure Enterprise Pool Services.                                           | Do this on the internal-facing Barracuda Load<br>Balancers.                                                                                                    |  |  |  |  |
| If you have an edge deployment, you mus                                               | st also complete the following tasks:                                                                                                    |  |  |  |  |
| Task 3. Configure Internal Edge Services.                                             | Do this on the internal-facing Barracuda Load<br>Balancers.                                                                                                    |  |  |  |  |
| Task 4. Configure External Edge Services.                                             | Do this on the external-facing Barracuda Load<br>Balancers.                                                                                                    |  |  |  |  |
| Task 5. Confirm the Configure Edge Server<br>Wizard Setting.                          | Check this on all Edge Servers.                                                                                                    |  |  |  |  |
| If you have deployed Director Servers, yo                                             | ou must also do the following task:                                                                                                    |  |  |  |  |
| Task 6. Configure Director Services. Do this on the Director Barracuda Load Balancers |                                                                                                    |  |  |  |  |
| If you have deployed Communicator Web task:                                           | Access, you must also complete the following                                                                                                    |  |  |  |  |
| Task 7. Configure Communicator Web Access Services.                                   | Do this on the CWA Barracuda Load Balancers.                                                                                                    |  |  |  |  |

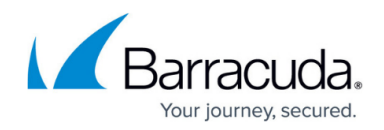

### Task 1. Modify the TCP and UDP Connections Settings

The Barracuda Load Balancer comes configured with default settings that work with most applications. Office Communications Server requires changes to the default advanced IP settings on the Barracuda Load Balancer to ensure it complies with Microsoft's specifications.

To modify the TCP and UDP Connections settings on the **System Settings** page:

- 1. Go to the **ADVANCED > System Settings** tab in the web interface.
- 2. In the TCP Connections Timeout box, enter 1800 (30 minutes).
- 3. In the UDP Connections Timeout box, enter 1800 (30 minutes).

### Task 2. Configure Enterprise Pool Services

To configure all Services needed for an internal OCS deployment:

- 1. Go to the **BASIC** > **Services** page in the web interface.
- 2. Add each Service listed in the table using the steps that follow; all of these Services are <u>required</u>:

| Service Name        | Virtual IP Address                                                                                    | Protocol | Port | Real Servers                                                                  |
|---------------------|----------------------------------------------------------------------------------------------------|----------|------|-------------------------------------------------------------------------------|
| MTLS Front          | IP for FQDN of Internal enterprise OCS<br>Pool<br>e.g., 192.168.1.11/24 for<br>frontpool.domain.local | ТСР      | 5061 | IP addresses of<br>your Front-End<br>Servers<br>(K and L from the<br>example) |
| DCOM WMI Front      | IP for FQDN of Internal Enterprise OCS<br>Pool                                                        | ТСР      | 135  | IP addresses of<br>your Front-End<br>Servers<br>(K and L from the<br>example) |
| Internal Conf Front | IP for FQDN of Internal Enterprise OCS<br>Pool                                                        | тср      | 444  | IP addresses of<br>your Front-End<br>Servers<br>(K and L from the<br>example) |
| HTTPS Front         | IP for FQDN of Internal Enterprise OCS<br>Pool                                                        | ТСР      | 443  | IP addresses of<br>your Front-End<br>Servers<br>(K and L from the<br>example) |

For the **DCOM WMI Front Service** only, edit each Real Server associated with the Service by

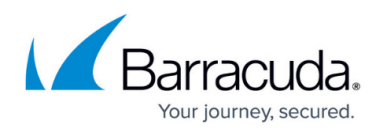

clicking the **Edit** icon next to each Real Server entry in the table. On the **Real Server Detail** page that appears:

- 1. In the **Server Monitor** section, set the **Testing Method** to **TCP Port Check**.
- 2. In the **Port** field, enter the value **5061**. It is better to test port 5061 for this Service because port 135 always passes the TCP port check even if OCS Services are not responding.

To add a Service:

- 1. In the **Service Name** box, enter the name for the **Service**.
- 2. In the **Virtual IP Address** box, enter the IP address for the FQDN of your Internal OCS Pool.
- 3. Select the protocol and in the **Port** box, enter the port for the Service in the table.
- 4. In the **Real Servers** box, enter the IP address for every Front-End server in your OCS Pool.

The following Services are *optional* ; add each Service *only* if you have deployed that feature.

| Service Name                            | Virtual IP Address                             | Protocol | Port | Real Servers                                                               |
|-----------------------------------------|------------------------------------------------|----------|------|----------------------------------------------------------------------------|
| Application Sharing<br>(optional)       | IP for FQDN of Internal<br>enterprise OCS Pool | ТСР      | 5065 | IP addresses of your<br>Front-End Servers<br>(K and L from the<br>example) |
| QoE Agent (optional)                    | IP for FQDN of Internal<br>Enterprise OCS Pool | тср      | 5069 | IP addresses of your<br>Front-End Servers<br>(K and L from the<br>example) |
| Response Group Service<br>(optional)    | IP for FQDN of Internal<br>Enterprise OCS Pool | ТСР      | 5071 | IP addresses of your<br>Front-End Servers<br>(K and L from the<br>example) |
| Conferencing Attendant<br>(optional)    | IP for FQDN of Internal<br>Enterprise OCS Pool | ТСР      | 5072 | IP addresses of your<br>Front-End Servers<br>(K and L from the<br>example) |
| Conferencing<br>Announcement (optional) | IP for FQDN of Internal<br>Enterprise OCS Pool | ТСР      | 5073 | IP addresses of your<br>Front-End Servers<br>(K and L from the<br>example) |
| Outside Voice Control<br>(optional)     | IP for FQDN of Internal<br>Enterprise OCS Pool | ТСР      | 5074 | IP addresses of your<br>Front-End Servers<br>(K and L from the<br>example) |

For each Service created, edit the Service by clicking the **Edit** icon next to the Service entry in the table. On the **Service Detail** page that appears:

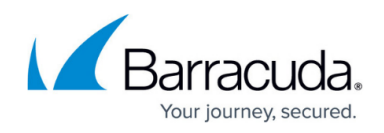

- 1. In the **General** section, set Service Type to **TCP Proxy**.
- 2. In the Advanced Options section, set Session Timeout to 0 (session never times out).

### Task 3. Configure Internal Edge Services

Complete this task if you have an edge deployment.

To configure all the Services needed for a load balanced OCS Edge deployment, perform the following steps on the internal-facing Barracuda Load Balancer:

- 1. Go to the **BASIC > Services** page in the web Interface.
- 2. Add each Service listed in the table using the steps that follow; all Services are <u>required</u>:

| Service Name   | Virtual IP Address                                                                                    | Protocol | Port | Real Servers                                                                      |
|----------------|----------------------------------------------------------------------------------------------------|----------|------|-----------------------------------------------------------------------------------|
| MTLS Edge      | IP for FQDN of Internal Enterprise OCS<br>Pool<br>e.g., 192.168.1.11/24 for<br>frontpool.domain.local | ТСР      | 5061 | Internal IP<br>addresses of your<br>Edge Servers<br>(I and J from the<br>example) |
| AV Auth Edge   | IP for FQDN of Internal Edge Enterprise<br>OCS Pool                                                   | ТСР      | 5062 | Internal IP<br>addresses of your<br>Edge Servers<br>(I and J from the<br>example) |
| RTP HTTP Edge  | IP for FQDN of Internal Edge Enterprise<br>OCS Pool                                                   | ТСР      | 443  | Internal IP<br>Addresses of your<br>Edge Servers<br>(I and J from the<br>example) |
| WebConf Edge   | IP for FQDN of Internal Edge Enterprise<br>OCS Pool                                                   | ТСР      | 8057 | Internal IP<br>addresses of your<br>Edge Servers<br>(I and J from the<br>example) |
| RDP Media Edge | IP for FQDN of Internal Edge Enterprise<br>OCS Pool                                                   | UDP      | 3478 | Internal IP<br>addresses of your<br>Edge Servers<br>(I and J from the<br>example) |

To add a Service:

- 1. In the **Service Name** box, enter the name for the **Service**.
- 2. In the **Virtual IP Address** box, enter the IP address for the FQDN of your Internal Edge OCS Pool.

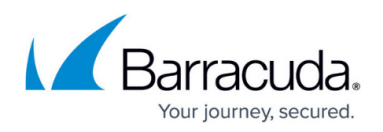

- 3. Select the protocol and in the **Port** box, enter the port for the Service in the table.
- 4. In the **Real Servers** box, enter the internal IP address for every Edge server.

For each TCP Service created, edit the Service by clicking the **Edit** icon next to the Service entry in the table.

- 1. In the **General** section, set the **Service Type** to **TCP Proxy**.
- 2. In the Advanced Options section set Session Timeout to 0 (session never times out).

No change is required for <u>RDP Media Edge</u>, which is a UDP Service.

### Task 4. Configure External Edge Services

Complete this task if you have an edge deployment.

The Real Servers should be physically connected to a switch which is connected to the LAN port of the Barracuda Load Balancer.

To configure all Services needed for a load balanced Edge Deployment of Office Communications Server, perform the following steps on the external-facing Barracuda Load Balancer:

- 1. Go to the **BASIC > Services** page in the web Interface.
- 2. Add each Service listed in the following table:

| Service Name | Virtual IP Address                                                        | Protocol | Port | Real Servers                                                                              |
|--------------|---------------------------------------------------------------------------|----------|------|-------------------------------------------------------------------------------------------|
| Access Edge  | IP for FQDN of Access Edge<br>e.g. IP address for<br>ocs.example.com      | ТСР      | 443  | IP address of Access<br>Edge NICs on each<br>Edge Server<br>(C and F from the<br>example) |
| WebConf Edge | IP for FQDN of WebConf Edge<br>e.g. IP address for<br>webconf.example.com | ТСР      | 443  | IP address of WebConf<br>NICs on each Edge<br>Server<br>(D and G from the<br>example)     |
| AV Edge      | IP for FQDN of AV Edge<br>e.g. IP address for av.example.com              | ТСР      | 443  | IP address of AV NICs<br>on each Edge Server<br>(E and H from the<br>example)             |
| AV UDP Edge  | IP for FQDN of AV Edge<br>e.g. IP address for av.example.com              | UDP      | 3478 | IP address of AV NICs<br>on each Edge Server<br>(E and H from the<br>example)             |

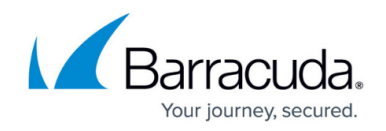

To add a Service:

- 1. In the **Service Name** box, enter the name for the Service.
- 2. In the **Virtual IP Address** box, enter the IP address for the FQDN of your Internal Edge Lync Pool.
- 3. In the **Port** box, enter the port for that Service in the table.
- 4. In the **Real Servers** box, enter the internal IP address for every Edge Server.

No modifications need to be made to the default settings for these Services.

### Task 5. Confirm the Configure Edge Server Wizard Setting

Complete this task if you have an edge deployment.

Verify the following on the Edge Servers:

When completing the Configure Edge Server Wizard, the **Internal Interface** dialog displays the following message:

# "If you are using a load balancer, specify the IP address of the local server and the FQDN of the load balancer's VIP."

In the **FQDN for the internal interface** field, enter the FQDN for the Access Edge DNS entry that external users are to use.

When correctly set, when the Edge Servers are queried for their host name strings, they return the FQDN of the VIP address for the external Access Edge instead of the FQDN of the internal interface. This ensures that the Subject Alternative Name (SAN) on the certificate assigned to this internal interface for the Access Edge matches the host string of the Edge server.

### Task 6. Configure Director Services

Complete this task if you have deployed Director Servers.

To configure all the Services needed for Director Services, perform the following steps on the Director Barracuda Load Balancer:

- 1. Go to the **BASIC** > **Services** page in the web interface.
- 2. Add each Service listed in the following table:

| Service Name | Virtual IP Address | Protocol | Port | Real Servers |
|--------------|--------------------|----------|------|--------------|
|              |                    |          |      |              |

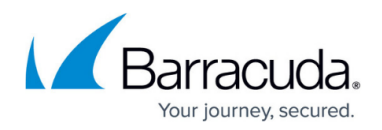

| Directory MTLS           | IP for FQDN of the Director<br>Service | ТСР | 5061 | IP address of your Director<br>Servers |
|--------------------------|----------------------------------------|-----|------|----------------------------------------|
| Directory MTLS<br>Legacy | IP for FQDN of the Director<br>Service | ТСР | 5060 | IP address of your Director<br>Servers |

To add a Service:

- 1. In the **Service Name** box, enter the name for the Service.
- 2. In the **Virtual IP Address** box, enter the IP address for the FQDN of your Director Service.
- 3. In the **Port** box, enter the port for that Service in the table.
- 4. In the **Real Servers** box, enter the internal IP address for every Director Server.

For each Service created, edit the Service by clicking the **Edit** icon next to the Service entry in the table. On the **Service Detail** page that appears, complete the following:

- 1. In the **General** section, set **Service Type** to **TCP Proxy**.
- 2. In the Advanced Options section, set Session Timeout to 0 (session never times out).

### Task 7. Configure Communicator Web Access Services

Complete this task if you have deployed Communicator Web Access.

Communicator Web Access (CWA) is an optional feature of Office Communication Server that allows users who do not have access to the Office Communicator Client to access many of the features of Office Communications Server from a browser. Installations of CWA that have greater than 5000 users should deploy a load balancer for this feature. Microsoft recommends that you dedicate one or more load balancers that are used only for CWA for acceptable performance.

Configure the CWA servers to use HTTP rather than HTTPS. This allows the Barracuda Load Balancer to do SSL offloading, which improves the performance of the CWA Service. Also, this allows end user connections to be maintained using cookies, as recommended by Microsoft.

To configure the Services needed for a load balanced Communicator Web Access Server, perform the following steps on the Communicator Web Access Barracuda Load Balancer:

- 1. Go to the **BASIC** > **Certificates** page in the web interface, and upload the CWA certificate to the Barracuda Load Balancer.
- 2. Go to the **BASIC > Services** page in the web interface.
- 3. Add the Service listed in the following table:

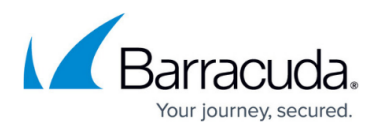

| Service<br>Name | Virtual IP Address                                         | Protocol | Port | Real Servers                 |
|-----------------|------------------------------------------------------------|----------|------|------------------------------|
| CWA             | IP for FQDN of CWA<br>e.g. IP address for cwa.domain.local | ТСР      | 443  | IP address of CWA<br>Servers |

To add a Service:

- 1. In the **Service Name** box, enter the name for the Service.
- 2. In the **Virtual IP Address** box, enter the IP address for the FQDN of your CWA Service.
- 3. In the **Port** box, enter the port for that Service in the table.
- 4. In the **Real Servers** box, enter the internal IP address for every CWA Server.

Edit the Service by clicking the **Edit** icon next to the Service entry in the table. On the **Service Detail** page that appears, complete the following:

- 1. In the **General** section, set **Service Type** to **Layer 7 HTTP**.
- 2. In the **Service Monitor** section, in the **Testing Method** list, click **HTTP**. In the **Test Target** box, enter http://<fqdn of your CWA website>/
- 3. For example, <a href="http://cwa.domain.local/">http://cwa.domain.local/</a>
- 4. In the **Test Match** box, enter **Microsoft Corporation**.
- 5. In the **Persistence** section, change the **Persistence Type** to **HTTP Cookie**.
- 6. In the **SSL Offloading** section, set **Enable HTTPS/SSL** to **Yes**. In the **SSL Certificate** list, select the name of the certificate you uploaded for CWA.
- 7. In the **Advanced Options** section, set **Session Timeout** to **0** (session never times out).

For each Real Server added, edit the Real Server by clicking the **Edit** icon next to each Real Server entry in the table. In the **Real Server Detail** section, change the value for **Port** to **80**.

To create a rewrite rule, go to the **Advanced > URL Rewrites** page in the web interface and create a rule to replace outgoing http://<*fqdn of your CWA Web site>* with https://<*fqdn of your CWA Web site>*. This rewrites absolute paths written by CWA so that they all appear as encrypted links; this rule prevents unsecure content errors in the browser:

- 1. In the Layer 7 HTTP Services section, select the CWA Service from the list.
- 2. In the **Response Body Rewrite** section, create a new rule with the following options:
  - Rule Name: cwa
  - Rule Order: 1
  - Host Match: <fqdn of your CWA Web site>, e.g. cwa.domain.local
  - URL Match: /cwa/client/\*
  - Search String: http://<fqdn of your CWA Web site>, e.g. <u>http://cwa.domain.local</u>
  - Replace String: https://<fqdn of your CWA Web site>, e.g. https://cwa.domain.local

Create the CWA Redirect Service; this Service ensures that end users are redirected from HTTP to the

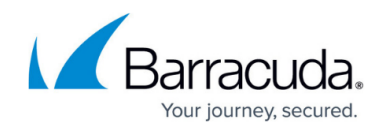

### HTTPS Service:

- 1. Go to the **BASIC** > **Services** page in the web interface.
- 2. In the **Service Name** field, enter the CWA Redirect Service name.
- 3. In the **Virtual IP Address** field, enter the IP address for the FQDN for your CWA Service.
- 4. Select the protocol **TCP**, and in the **Port** field enter **80**.

Edit the CWA Redirect Service by clicking the **Edit** icon next to the Service entry in the table:

- 1. In the General section, set the Service Type to Layer 7 HTTP.
- 2. Set Enable HTTP Redirect toYes.

Test the CWA installation:

- 1. Open a browser and enter: https://<fqdn of your CWA Web site>, e.g. https://cwa.domain.local
- 2. Ensure that all images load and that you are able to log into the CWA application without errors.

Your installation is now complete.

Refer to the Microsoft TechNet online library for more information on the following topics:

- Load Balancing Requirements for Office Communications Server 2007 Enterprise Pools
- Load Balancers for Office Communications Server 2007 R2
- Load Balancer Requirements for Edge Servers
- Using a Load Balancer to Increase Capacity and Availability

### Barracuda Load Balancer

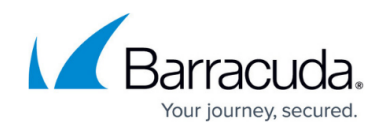

© Barracuda Networks Inc., 2024 The information contained within this document is confidential and proprietary to Barracuda Networks Inc. No portion of this document may be copied, distributed, publicized or used for other than internal documentary purposes without the written consent of an official representative of Barracuda Networks Inc. All specifications are subject to change without notice. Barracuda Networks Inc. assumes no responsibility for any inaccuracies in this document. Barracuda Networks Inc. reserves the right to change, modify, transfer, or otherwise revise this publication without notice.